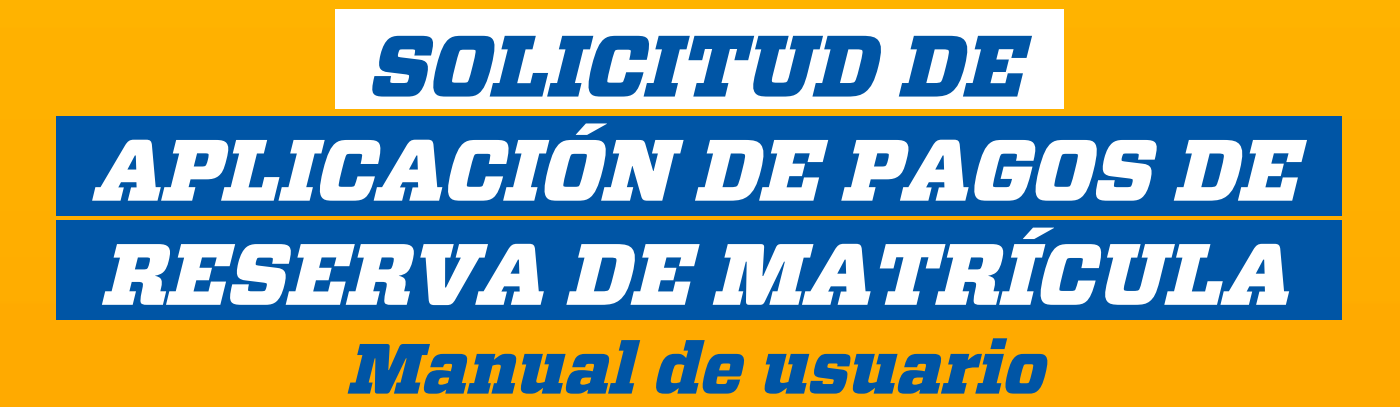

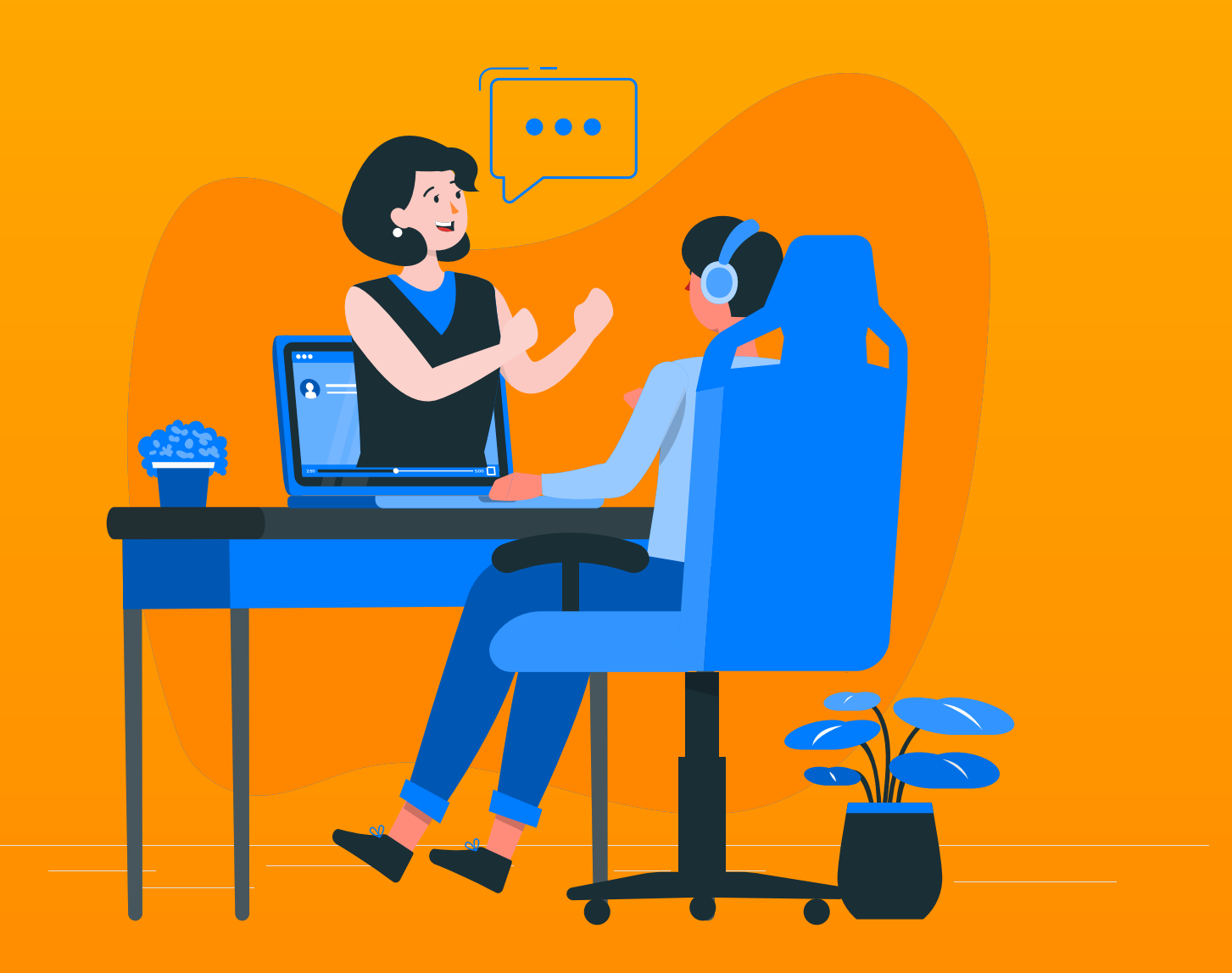

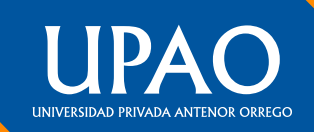

# **1. PRESENTACIÓN**

La Universidad, siempre pensando en el bienestar de los miembros de la comunidad universitaria, ha puesto a disposición el servicio de Solicitud de Aplicación de Pagos de Reserva de Matrícula Ordinaria, a través del Campus Virtual.

El presente manual brinda los pasos que permite realizar dicha solicitud virtual en línea.

# **2. ACCESO AL SISTEMA**

a. Ingresa a la página principal de la UPAO y selecciona el ícono de Campus Virtual.

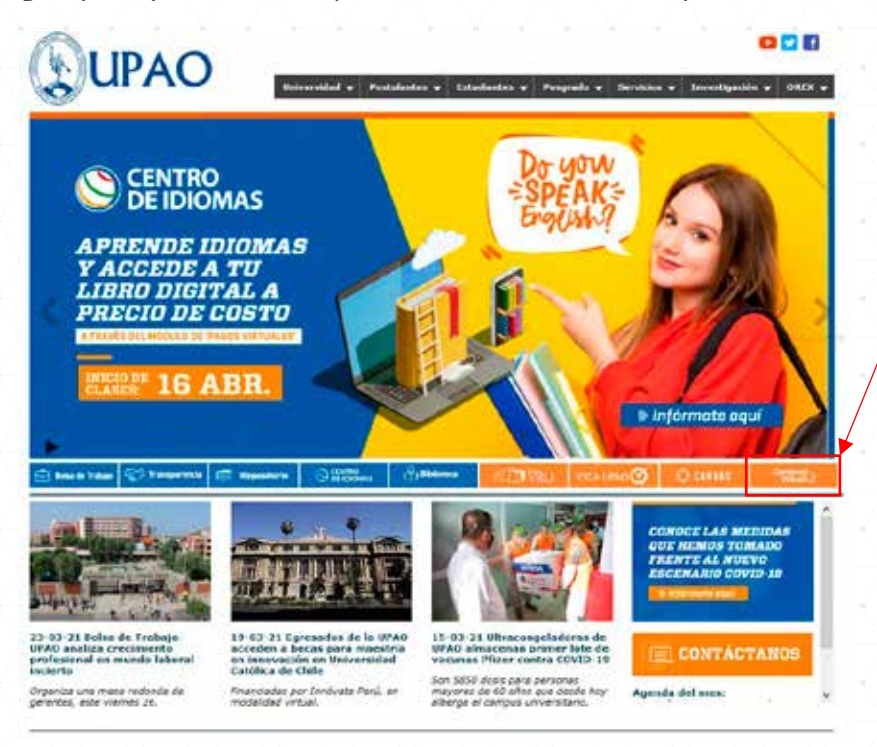

b. Ahora ingresa al Campus Virtual.

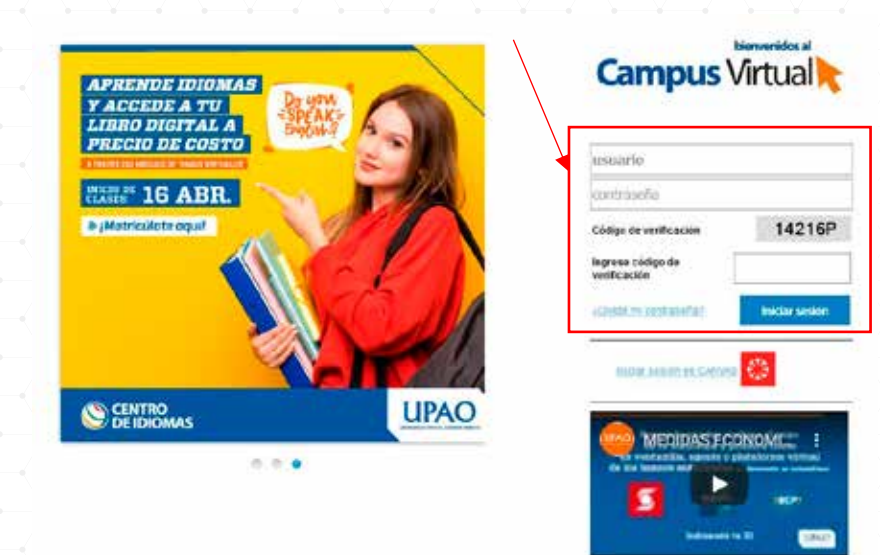

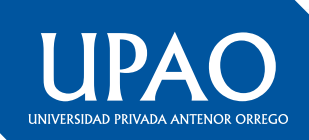

c. Haz clic en el botón correspondiente a Solicitud de Aplicación de Pagos de Reserva de Matrícula.

| 8                                                    | General Calidad Reportes y Consultas |                          |                                 |                  |               |                       |                          |                         |  |
|------------------------------------------------------|--------------------------------------|--------------------------|---------------------------------|------------------|---------------|-----------------------|--------------------------|-------------------------|--|
|                                                      | Admisión                             | Auto Virbual             | e<br>Bierestar<br>Universitario | Certificados     | Disco Virtual | Evaluación<br>Docente | Eventos                  | Fisha<br>Sociaeconémica |  |
| Directoria                                           | Gesbin de<br>Convenios               | Gestión de<br>Evaluación | Intranet<br>Documentos          | Investigación    | Mi espacio    | Pagos<br>Virtuales    | G<br>Panel de<br>Control | Personalization         |  |
| <ul> <li>Cronogramas</li> <li>Sugerencias</li> </ul> | Sistema Ayuda                        | Transfe                  |                                 |                  |               |                       |                          |                         |  |
| PROFESIONALES                                        | Aris Encues                          | tas 🕏 UPAO 🛛             | Información Ins                 | ittucional 🔛 Men | sajes         |                       | Bibliotecas Vir          | tuales                  |  |
| Actualizar Ficha Socio                               |                                      |                          |                                 |                  |               |                       | La Salud: Num            | tra Prayecto Editorial. |  |
|                                                      |                                      |                          |                                 |                  |               |                       | Scienc                   | eDirect                 |  |
| Ottimas Noticias                                     |                                      |                          |                                 |                  |               |                       | Clini                    | calKey                  |  |

d. A continuación, visualizarás este formulario, siempre y cuando, cumplas los siguientes requisitos:

- Haber realizado tu reserva de matrícula ordinaria hace máximo 4 semestres.

- No contar con retenciones vigentes.
- Haber realizado el pago de tu matrícula y 1ra cuota en el semestre que hiciste la reserva.

Si no cumples con estas reglas, comunícate con nosotros a través del correo a contabilidad\_finanzas@upao.edu.pe

|                                   |                                                                                                    |                                                                       | BM b MEanhaiter Descareation     |  |  |  |
|-----------------------------------|----------------------------------------------------------------------------------------------------|-----------------------------------------------------------------------|----------------------------------|--|--|--|
| 30                                | LIGITUD DE APLICACIÓN DE PAGOS DE RESERVA DE MATRÍC                                                                                                    | ULA ORDINARIA                                                         |                                  |  |  |  |
| 24                                | SR. JEFE DE LA OFICINA DE CONTABILIDAD Y FINANZAS - UFRO:<br>Solicita la aplicación de pages como se indica a caminación:                                                 |                                                                       |                                  |  |  |  |
|                                   | Dates del Solicitarte                                                                                                    |                                                                       |                                  |  |  |  |
|                                   | Nembre Camplete: ANTENOR ORREGO UPAO<br>Nivel: Pregrade                                                                                                    | D                                                                     | 000217663                        |  |  |  |
|                                   | A continuación, se muestra el detalle de tas pagos por derecho de maricula del si                                                                                         | athestie 201928 que triciste la res                                   | erva.                            |  |  |  |
| QUE NADA<br>DETENGA<br>TUS SUEÑOS | 201020 ANPT MATE ANTORNAA<br>201020 ANPT MATE ANTORNAA<br>201920 ANTP PENSION/ANTOPADA                                                                                    | 6/300 5/300<br>5/300 5/300<br>5/550 5/550                             | SALDO<br>S/ C                    |  |  |  |
|                                   | De autorizó la reserva de mablicula ordinaria. Y que, de acuerso a las políticas de<br>primite al alumno reservar el pago rectiluado por matricula dentró de los cuatro s | cibrariza de la Universidad, se inc<br>ienestres régulares siguientes | lica que la reserva de matricula |  |  |  |
|                                   | Por el cuil, conocedor de esto, solicito se aplique el pago efectuado<br>Del somestes: 201923 el somestes: 202110                                                         |                                                                       |                                  |  |  |  |
|                                   | RAcepto que los pagos realizados en dicho servestre por concepto de matricul                                                                                              | a y primira pensión se apliquen e                                     | el semestre 2021-10.             |  |  |  |
|                                   | ACCEPTON SALR                                                                                                    |                                                                       |                                  |  |  |  |

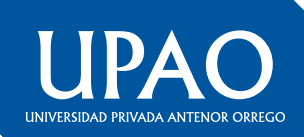

e. Si aceptas los términos y condiciones de la solicitud, visualizarás el siguiente mensaje:

SOLICITUD DE APLICACIÓN DE PAGOS DE RESERVA DE MATRÍCULA ORDINARIA

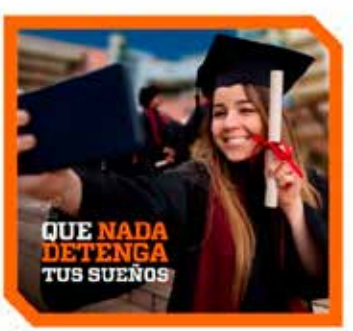

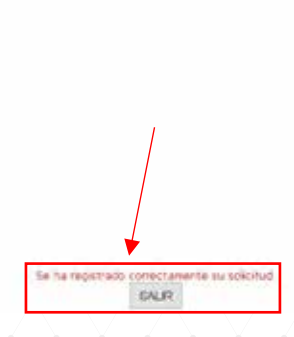

f. Una vez que realices el registro de la solicitud, recibirás un correo de confirmación

# SOLICITUD DE APLICACIÓN DE PAGOS DE RESERVA DE MATRÍCULA ORDINARIA PARA EL SEMESTRE 202110

#### SOLICITUD Nº 1666

## ¡Hola, ANTENOR ORREGO UPAO!

Te informamos que tu SOLICITUD DE APLICACIÓN DE PAGOS DE RESERVA DE MATRÍCULA ORDINARIA ha sido generada correctamente. Espere 72 horas para su confirmación.

## Universidad Privada Antenor Orrego

Trujillo: Av. América Sur 3145, urb. Monserrate Call center: (044) 604444 anexo 1000 - 1001 Atención de lunes a viernes de 7:45 a 13:00 y de 15:00 a 19:00, sábados de 8:00 a 13:00 Piura: Sector Norte, Parcela 03 (carretera a Los Ejidos) Teléfono: (073) 607777 anexo 1000 - 1001

Oficina de Sistemas de Información y Estadística - OSIE

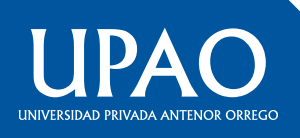